## Topic – Accessing Your Personal Contacts via Email

## Overview

By default, clients will be unable to view their Personal Contacts in their email "send to" list. To correct this, you must do two things:

- 1. Add an Outlook Address Book to the client's Email Account
- 2. Show the Contact List as an e-mail address book

## Adding an Outlook Address Book to an Email Account

- 1. Start Outlook 2003; from the Main Menu, select Tools, Email Accounts...
- 2. Select "Add a new directory or address book and click on Next

| E-mail Accounts |                                                                                                    | × |
|-----------------|----------------------------------------------------------------------------------------------------|---|
|                 | This wizard will allow you to change the e-mail<br>accounts and directories that Outlook uses.                                                                                                    |   |
|                 | E-mail                                                                                                    |   |
|                 | <ul> <li>Add a new <u>e</u>-mail account</li> <li>View or change existing e-mail accounts</li> <li>Directory</li> <li>Add a new <u>directory or address book</u></li> <li>View or change existing directories or address books</li> </ul> |   |
|                 | < <u>B</u> ack Next > ⊆lose                                                                                                    |   |

3. Select Additional Address Books and click on Next

| mail Accounts                                                                                             | ×      |
|----------------------------------------------------------------------------------------------------|--------|
| Directory or Address Book Type<br>You can choose the type of directory or address book you'd like to add. | 苶      |
| O Internet Directory Service (LDAP)                                                                       |        |
| Connect to an LDAP server to find and verify e-mail addresses and other information.                      |        |
| Connect to an address book to find and verify e-mail addresses and other information.                     |        |
|                                                                                                    |        |
|                                                                                                    |        |
|                                                                                                    |        |
|                                                                                                    |        |
| < <u>B</u> ack <u>N</u> ext >                                                                             | Cancel |

4. Select Outlook Address Book and click on Next, and then on OK.

| E-mail Accounts                                                                                                    | ×      |
|----------------------------------------------------------------------------------------------------|--------|
| <b>Other Address Book Types</b><br>You can choose the type of address book you'd like to add.                             | ×      |
| Outlook supports these additional address book types. Select the address book type you want to connect to and click Next. |        |
| Additional Address Book Types                                                                                             |        |
| Outlook Address Book                                                                                                    |        |
| Personal Address Book                                                                                                    |        |
|                                                                                                    |        |
|                                                                                                    |        |
|                                                                                                    |        |
|                                                                                                    |        |
|                                                                                                    |        |
|                                                                                                    |        |
|                                                                                                    |        |
|                                                                                                    |        |
|                                                                                                    |        |
| < <u>Back</u> <u>N</u> ext >                                                                                              | Cancel |

## Show the Contact List as an Email Address Book

- 1. Right click on the Contacts Folder and select Properties
- 2. Click on the Outlook Address Book Tab and check the "Show this folder as an email Address Book" box. Click on OK.

| Contacts Proper       | ties                          |                  | ×                           |
|-----------------------|-------------------------------|------------------|-----------------------------|
| Activities<br>General | Administration  <br>Home Page | Forms Outlook Ad | Permissions  <br>dress Book |
| See Cont              | acts                          |                  |                             |
| Show this f           | older as an e-mail Add        | ress Book        |                             |
| Name of the ac        | ldress book:                  |                  |                             |
| Contacts              |                               |                  |                             |
|                       |                               |                  |                             |
|                       |                               |                  |                             |
|                       |                               |                  |                             |
|                       |                               |                  |                             |
|                       |                               |                  |                             |
|                       | ОК                            | Cancel           | Apply                       |